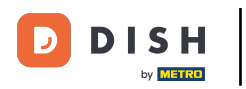

DISH - Come creare un account DISH

Benvenuti alla homepage di dish.co. In questo tutorial vi mostriamo come creare un nuovissimo account DISH.

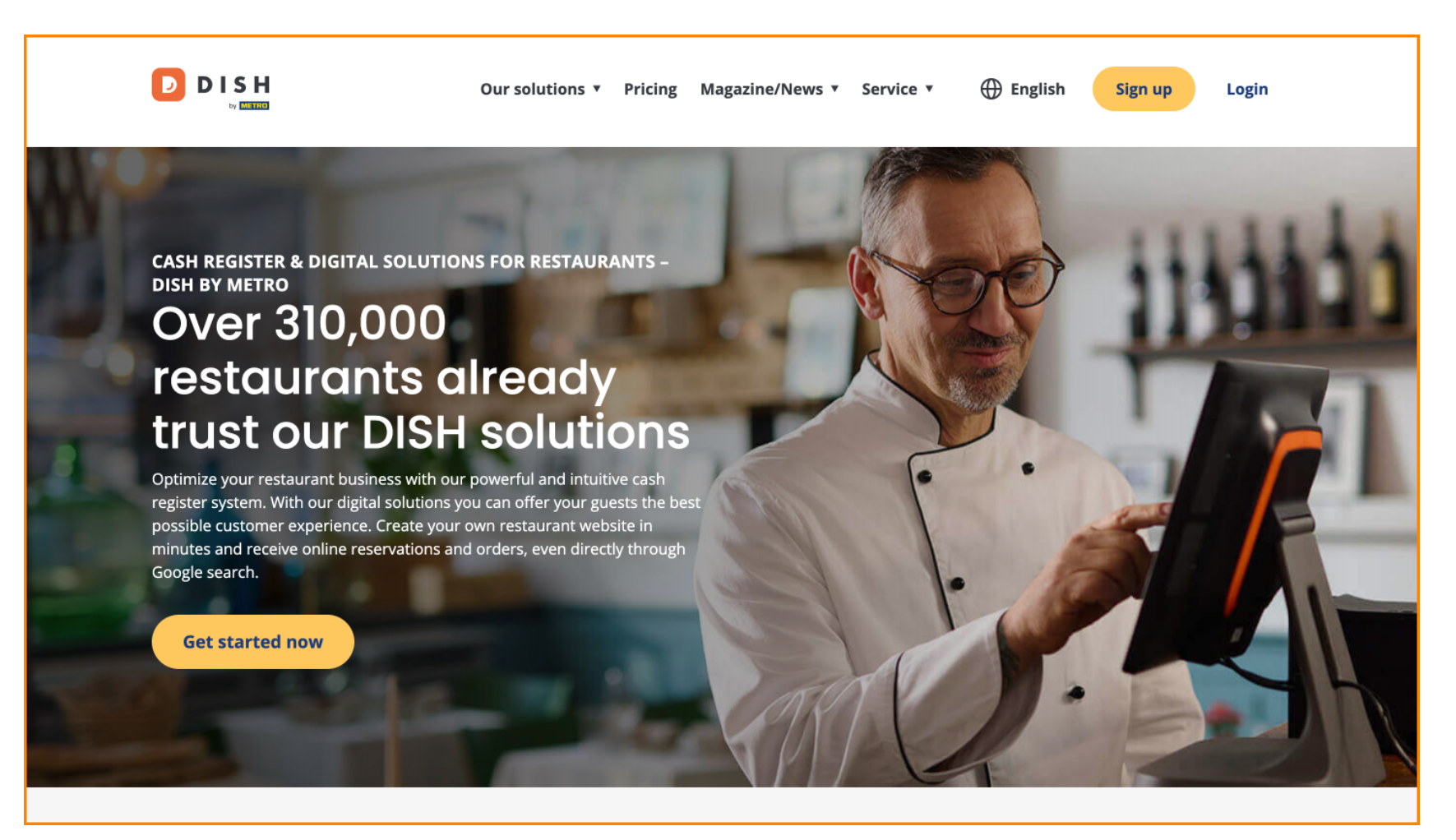

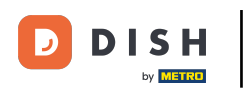

Per prima cosa clicca su Registrati .

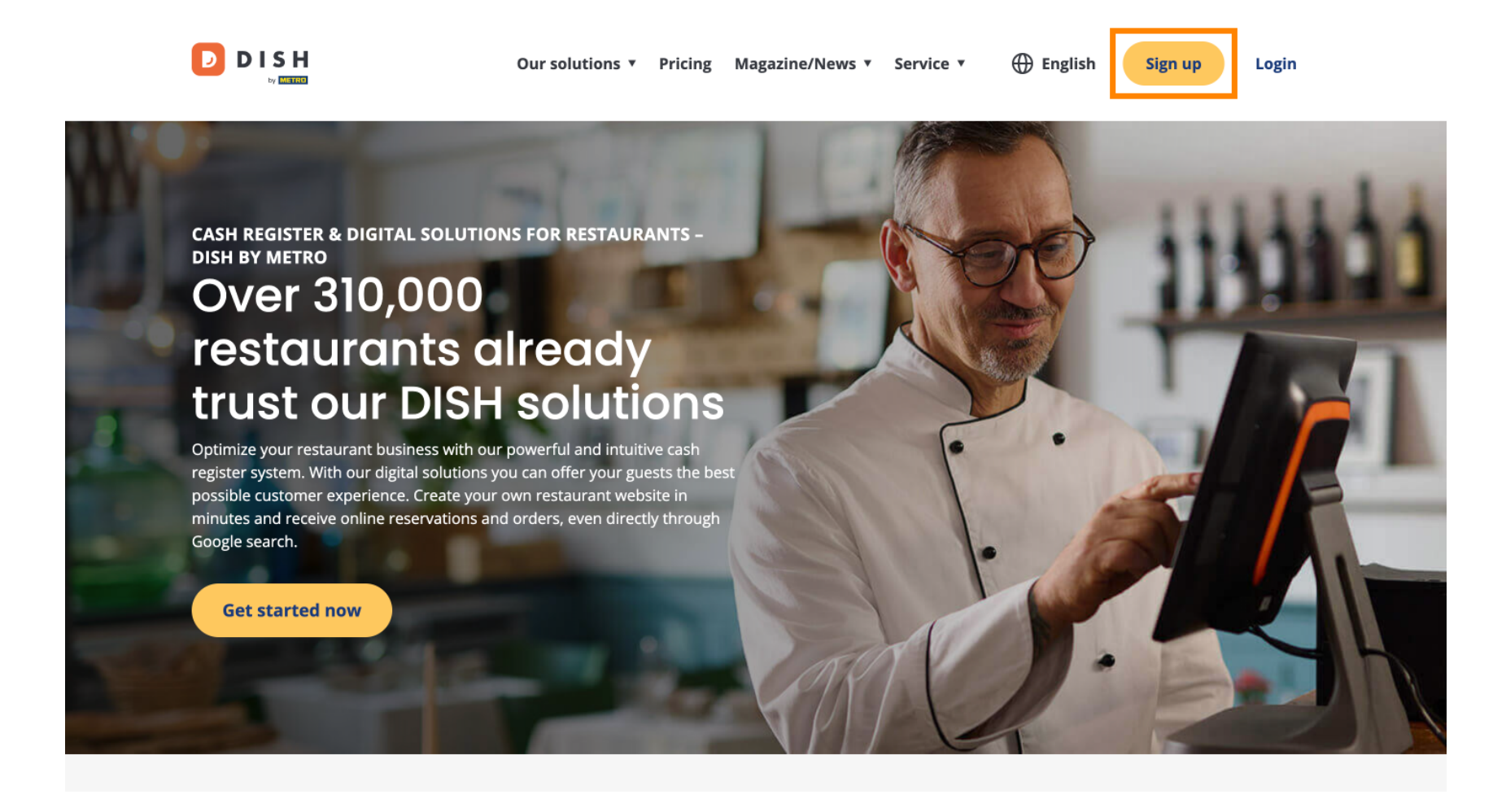

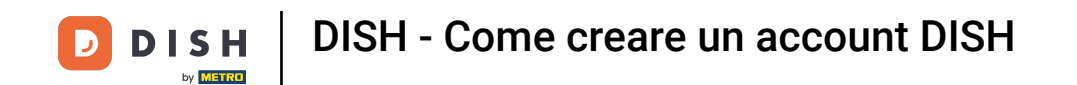

9 Quindi inserisci il tuo nome e numero di cellulare. Per farlo usa i campi di testo corrispondenti .

| Our solutions   Addons   Pricing Resources   Comparison   Resources   Comparison   Comparison |   |
|----------------------------------------------------------------------------------------------------|---|
| SIGN UP                                                                                                    |   |
| Verify your mobile number and start getting more customers.                                                                                                    |   |
| First Name                                                                                                    |   |
| Last Name                                                                                                    |   |
| Last Name                                                                                                    |   |
| +49     Mobile number       Prefix     Mobile Number                                                                                                    |   |
| Yes, I accept DISH Terms and Conditions and acknowledge<br>DISH Privacy Policy.                                                                                                    |   |
| Verify Mobile Number                                                                                                    |   |
| Have an Account?<br>Sign In                                                                                                    |   |
|                                                                                                    |   |
|                                                                                                    |   |
|                                                                                                    | - |
|                                                                                                    |   |

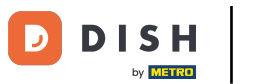

Successivamente, accetta i termini e le condizioni di DISH e riconosci l'informativa sulla privacy apponendo il segno di spunta nel campo di selezione .

| Our solutions ▼ Addons ▼ Pricing Resources ▼                                  | English Sign up | Log in |
|-------------------------------------------------------------------------------|-----------------|--------|
| SIGN UP                                                                       |                 |        |
| Verify your mobile number and start getting more customers.                   |                 |        |
| First Name                                                                    |                 |        |
| First Name<br>Last Name                                                       |                 |        |
| Last Name                                                                     |                 |        |
| +49  Mobile number Prefix Mobile Number                                       |                 |        |
| Ves, I accept DISH Terms and Conditions and acknowledge DISH Privacy Policy . |                 |        |
| Verify Mobile Number                                                          |                 |        |
| Have an Account?<br>Sign In                                                   |                 |        |
|                                                                               |                 |        |
|                                                                               |                 |        |
|                                                                               |                 |        |
|                                                                               |                 | 30.    |

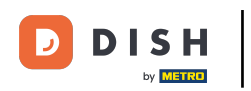

• Ora clicca su Verifica il numero di cellulare .

|   | Our solutions <b>v</b> Addons <b>v</b> Pricing Resources <b>v</b> 🕀 English Sign up Log in |
|---|--------------------------------------------------------------------------------------------|
| 5 | IGN UP                                                                                     |
| , | erify your mobile number and start getting more customers.                                 |
|   | Diana                                                                                      |
|   | liss Name                                                                                  |
|   | ast Name                                                                                   |
|   | +49 - 151                                                                                  |
|   | Yreffx Mobile Number                                                                       |
|   | Yes, I accept DISH Terms and Conditions and acknowledge DISH Privacy Policy .              |
|   | Verify Mobile Number                                                                       |
|   | Have an Account?<br>Sign In                                                                |
|   |                                                                                            |
|   |                                                                                            |
|   |                                                                                            |
|   |                                                                                            |

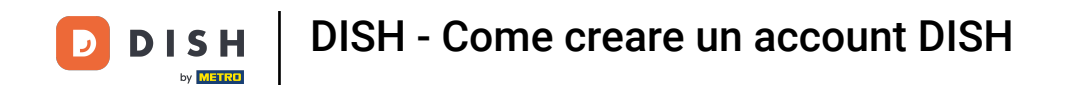

• Riceverai un codice sul tuo cellulare. Inseriscilo nel campo corrispondente .

| Our solutions ▼ Addons ▼ Pricing Resources ▼                                                  | 🌐 English | Sign up | Log in |
|-----------------------------------------------------------------------------------------------|-----------|---------|--------|
| SIGN UP                                                                                       |           |         |        |
| Verify your mobile number and start getting more customers.                                   |           |         |        |
| 1. You will receive a text message containing a code.                                         |           |         |        |
| 2. Enter the code here to verify your mobile number.                                          |           |         |        |
| 3. Wait for confirmation then proceed with setting up your account.                           |           |         |        |
| +49151<br>Change your mobile number                                                           |           |         |        |
| Resend Code                                                                                   |           |         |        |
| If you didn't receive the code, please wait a moment and retry again to resend it afterwards. |           |         |        |
| Resend Code in 7 seconds.                                                                     |           |         |        |
| Next                                                                                          |           |         |        |
| Step back                                                                                     |           |         |        |
|                                                                                               |           |         |        |
|                                                                                               |           |         |        |
|                                                                                               |           |         |        |
|                                                                                               |           |         |        |
|                                                                                               |           |         |        |
|                                                                                               |           |         |        |
|                                                                                               |           |         |        |

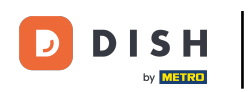

DISH - Come creare un account DISH

E clicca su Avanti per procedere.

| Our solutions <b>v</b> Addons <b>v</b> Pricing Resources <b>v</b>                                                                               | English Sign up Log in |
|----------------------------------------------------------------------------------------------------|------------------------|
| SIGN UP                                                                                                    |                        |
| Verify your mobile number and start getting more customers.                                                                                     |                        |
| 1. You will receive a text message containing a code.                                                                                           |                        |
| <ol> <li>Enter the code here to verify your mobile number.</li> <li>Wait for confirmation then proceed with setting up your account.</li> </ol> |                        |
| +49151<br>Change your mobile number                                                                                                    |                        |
| 8118                                                                                                    |                        |
| If you didn't receive the code, please wait a moment and retry again to resend it afterwards.                                                   |                        |
| Resend Code in 3 seconds.                                                                                                    |                        |
| Next                                                                                                    |                        |
| Step back                                                                                                    |                        |
|                                                                                                    |                        |
|                                                                                                    |                        |
|                                                                                                    |                        |
|                                                                                                    |                        |
|                                                                                                    |                        |

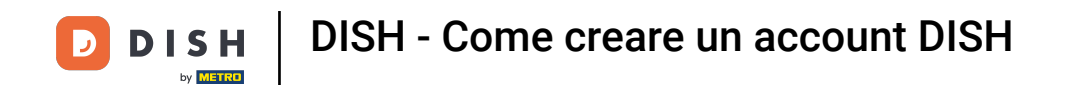

• Ora inserisci il tuo indirizzo email nel campo di testo corrispondente .

|   | Our solutions V Addons V Pricing Resources V                                                                                                    | English Sign up  | Log in |
|---|----------------------------------------------------------------------------------------------------|------------------|--------|
|   | SIGN UP                                                                                                    |                  |        |
|   | @hd.digital<br>E-mail address                                                                                                    | _                |        |
| - | Germany                                                                                                    | •                |        |
|   | Yes, DISH can send me electronic communication through text<br>messages, email campaigns, special offers, news and<br>recommendations. The DISH Privacy Policy applies. |                  |        |
|   | opt-in link to your email address.                                                                                                    |                  |        |
|   | Step back                                                                                                    |                  |        |
|   |                                                                                                    |                  |        |
|   |                                                                                                    |                  |        |
|   |                                                                                                    | About<br>Contact |        |

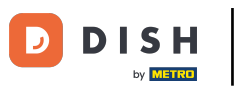

Seleziona il tuo Paese nel menu a discesa .

| Our solutions ▼ Addons ▼ Pricing Resources ▼                                                                                                    | English Sign up Log in |
|----------------------------------------------------------------------------------------------------|------------------------|
| SIGN UP<br>Enter your email address and select your notification settings                                                                                                    |                        |
| @hd.digital<br>E-mail address                                                                                                    |                        |
| Germany ·                                                                                                    |                        |
| <ul> <li>Yes, DISH can send me electronic communication through text</li> <li>messages, email campaigns, special offers, news and recommendations. The DISH Privacy Policy applies.</li> <li>Yes, I want to sign up for the Dish Newsletter. You'll receive an</li> </ul> |                        |
| opt-in link to your email address.           Next                                                                                                    |                        |
| Step back                                                                                                    |                        |
|                                                                                                    |                        |
|                                                                                                    |                        |
|                                                                                                    | About<br>Contact       |

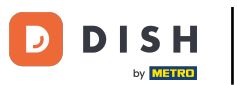

• Quindi seleziona le impostazioni di notifica mettendo il segno di spunta nel campo di selezione corrispondente .

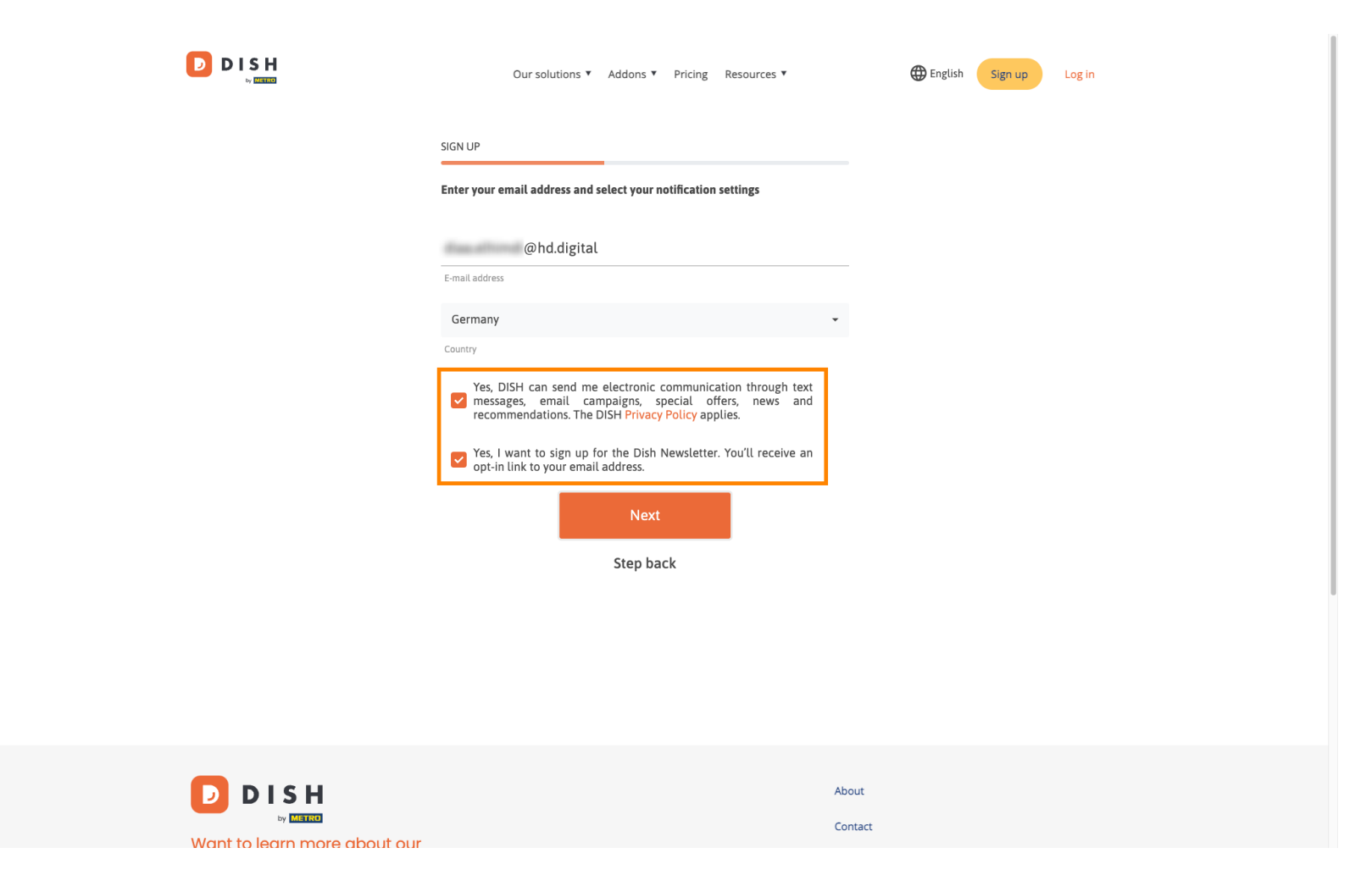

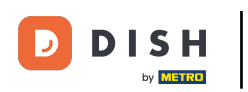

Per continuare, fare clic su Avanti .

|         | Our solutions ♥ Addons ♥ Pricing Resources ♥                                                                                                    | English Sign up Log in |
|---------|----------------------------------------------------------------------------------------------------|------------------------|
|         | SIGN UP<br>Enter your email address and select your notification settings                                                                                                    |                        |
|         | @hd.digital<br>E-mail address                                                                                                    |                        |
|         | Germany<br>Country<br>Yes. DISH can send me electronic communication through text                                                                                                    | -                      |
|         | <ul> <li>messages, email campaigns, special offers, news and recommendations. The DISH Privacy Policy applies.</li> <li>Yes, I want to sign up for the Dish Newsletter. You'll receive an opt-in link to your email address.</li> </ul> |                        |
|         | Next<br>Step back                                                                                                    |                        |
|         |                                                                                                    |                        |
|         |                                                                                                    |                        |
| D I S H |                                                                                                    | About<br>Contact       |

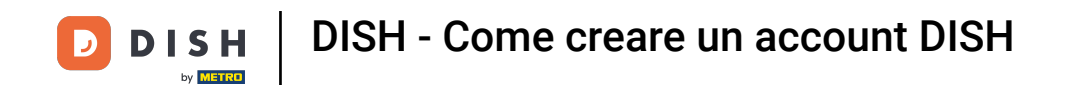

Ora inserisci una password e confermala ripetendola. Per farlo usa i campi di testo corrispondenti .

|                                        | Our solutions ▼ Addons ▼ Pricing Resources ▼                                                               | English Sign up Log in |
|----------------------------------------|----------------------------------------------------------------------------------------------------|------------------------|
|                                        | SIGN UP                                                                                                    |                        |
|                                        | Please enter a password you would like to use with your account. Password should be at least 8 characters. | d                      |
|                                        | Password                                                                                                   | 0                      |
|                                        | Password Confirm password                                                                                  | ⊙                      |
| l                                      | Confirm password                                                                                           |                        |
|                                        | Step back                                                                                                  |                        |
|                                        |                                                                                                    |                        |
|                                        |                                                                                                    |                        |
|                                        |                                                                                                    |                        |
|                                        |                                                                                                    |                        |
|                                        |                                                                                                    | About                  |
| Want to learn more about our products? |                                                                                                    | Blog                   |
| Book a demo                            |                                                                                                    | Sitemap                |

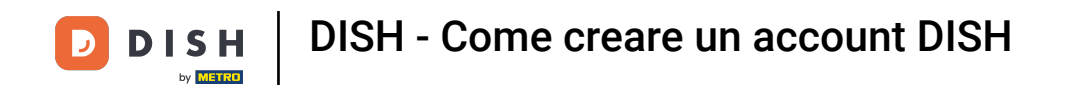

Dopo aver inserito e confermato la password, fare clic su Avanti per procedere.

|                                           | Our solutions ▼ Addons ▼ Pricing Resources ▼                                                                | English Sign up Log in |
|-------------------------------------------|----------------------------------------------------------------------------------------------------|------------------------|
|                                           | SIGN UP                                                                                                    |                        |
|                                           | Please enter a password you would like to use with your account. Passwo<br>should be at least 8 characters. | rd                     |
|                                           | Password                                                                                                    | <u>۞</u>               |
|                                           | Confirm password                                                                                            | <u>۞</u>               |
|                                           | Next                                                                                                    |                        |
|                                           | Step back                                                                                                   |                        |
|                                           |                                                                                                    |                        |
|                                           |                                                                                                    |                        |
|                                           |                                                                                                    |                        |
|                                           |                                                                                                    | About                  |
| Want to learn more about our<br>products? |                                                                                                    | Blog                   |
|                                           |                                                                                                    | Sitemap                |

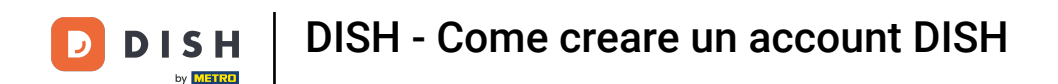

Quindi scegli se possiedi/gestisci un'attività, ci lavori o entrambe le cose selezionando il campo di selezione corrispondente.

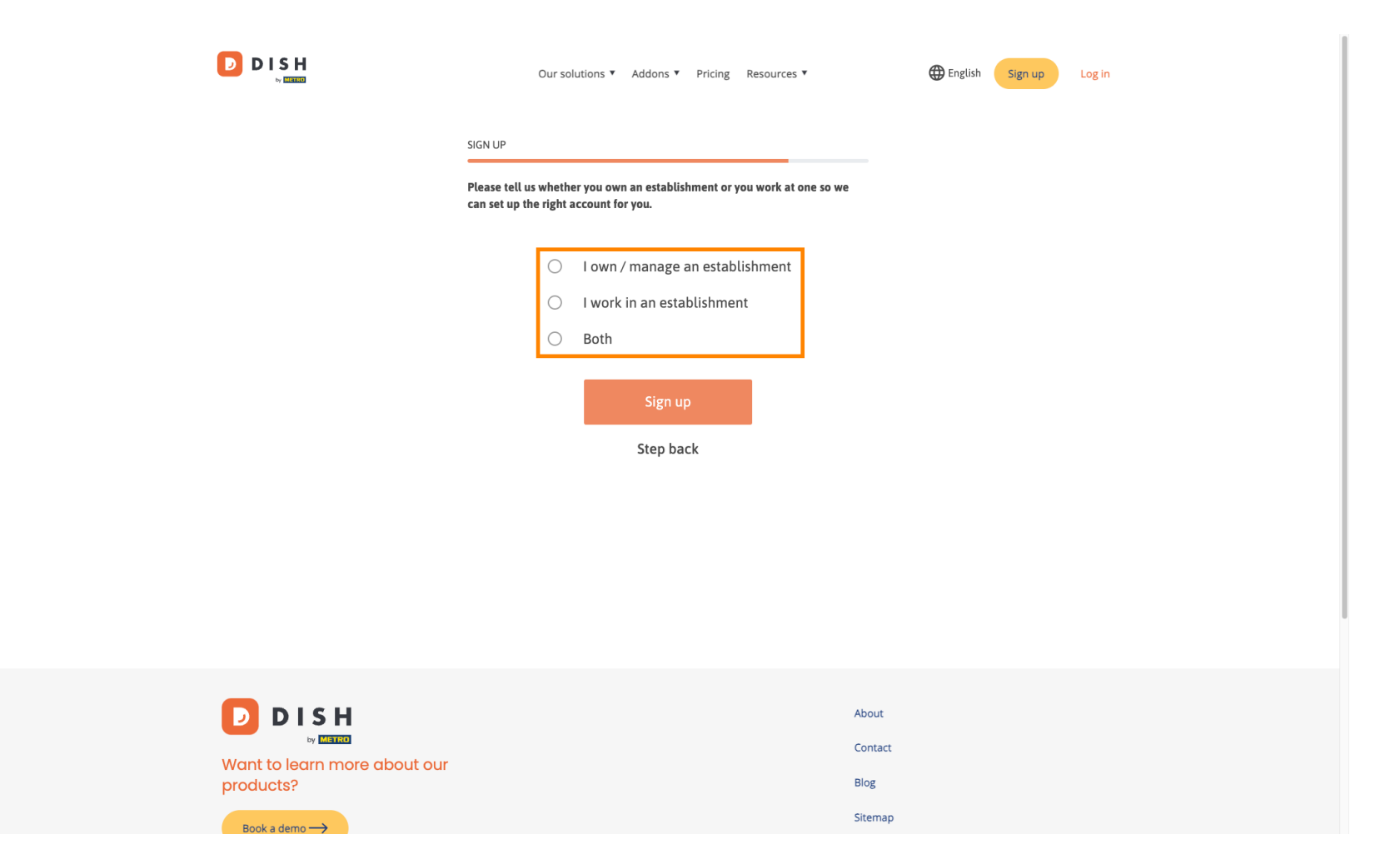

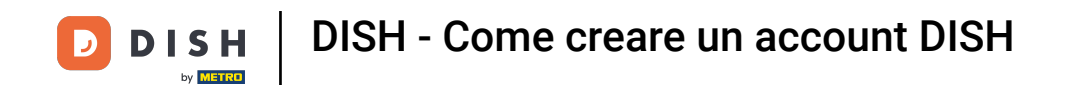

Per concludere la procedura di registrazione clicca su Registrati .

|                                        | Our solutions   Addons   Pricing Resources   English Sign up Log in                                               |
|----------------------------------------|----------------------------------------------------------------------------------------------------|
|                                        | SIGN UP                                                                                                    |
|                                        | Please tell us whether you own an establishment or you work at one so we<br>can set up the right account for you. |
|                                        | O I own / manage an establishment                                                                                 |
|                                        | O I work in an establishment                                                                                      |
|                                        | Both                                                                                                    |
|                                        | Sign up<br>Step back                                                                                              |
|                                        |                                                                                                    |
|                                        | About                                                                                                    |
| Want to learn more about our products? | Contact<br>Blog                                                                                                   |
|                                        | Sitemap                                                                                                    |

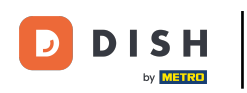

1 Hai creato con successo il tuo account DISH.

| Our solutions V Addons V Pricing Resources V                                                                 | Diana Doe (2) 🌐 English |
|----------------------------------------------------------------------------------------------------|-------------------------|
| SIGN UP                                                                                                    |                         |
| Congratulations                                                                                              |                         |
| Your Dish account has been successfully created.<br>Now you can add your establishment and choose your plan. |                         |
|                                                                                                    |                         |
| Add Establishment                                                                                            |                         |
| Not now                                                                                                    |                         |
|                                                                                                    |                         |
|                                                                                                    |                         |
|                                                                                                    |                         |
| Abo                                                                                                    | ıt                      |

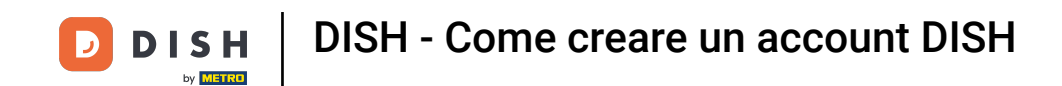

Ora devi aggiungere un istituzione al tuo account. Per farlo, clicca su Aggiungi stabilimento .

| Our solutions ▼ Addons ▼ Pricing Resources ▼                     | Diana Doe (2) 🌐 English |
|------------------------------------------------------------------|-------------------------|
| SIGN UP                                                          |                         |
| Congratulations Your Dish account has been successfully created. |                         |
| Now you can add your establishment and choose your plan.         |                         |
| Add Establishment                                                |                         |
|                                                                  |                         |
|                                                                  |                         |
|                                                                  |                         |
| Abo                                                              | ut                      |

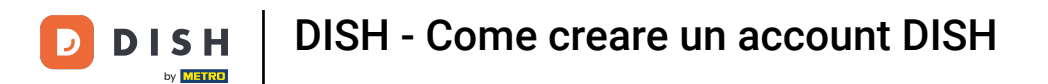

Per creare un'attività, inserisci il nome della tua attività, digita e paese. Per farlo usa il campo di testo specificato e i menu a discesa.

|                                                    | Our solutions <b>v</b> Addons <b>v</b> Pricing Resources <b>v</b>                                                           | Diana Doe 🙁 🌐 English |
|----------------------------------------------------|----------------------------------------------------------------------------------------------------|-----------------------|
| Establishment Selected:<br>0 ACTIVE ESTABLISHMENTS | NOTHING SELECTED V 🗄 MY SUBSCRIPTIONS 🛞 MY TEAM                                                                             |                       |
|                                                    | Create Establishment details.<br>Establishment Name<br>Establishment Type<br>Enter Establishment Type<br>Country<br>Germany |                       |
|                                                    | About<br>Contact                                                                                                    |                       |

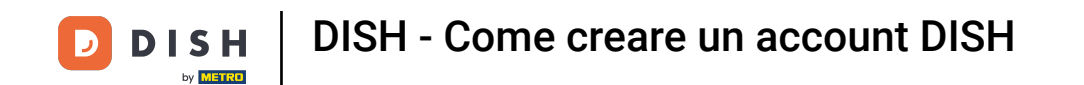

Dopo aver aggiunto le informazioni, fare clic su Avanti per procedere.

|                                                    | Our solutions ¥                                                                                                    | Addons V Pricing Resources V   | Diana Doe 🛞      | English |
|----------------------------------------------------|----------------------------------------------------------------------------------------------------|--------------------------------|------------------|---------|
| Establishment Selected:<br>0 ACTIVE ESTABLISHMENTS | NOTHING SELECTED                                                                                                    | 🔠 MY SUBSCRIPTIONS 🛛 🖓 MY TEAM | MY ESTABLISHMENT |         |
|                                                    | Create Establishment details.<br>Add your establishment details.<br>Establishment Name<br>Diana's Burgers<br>Establishment Type<br>Restaurant<br>Country<br>Germany | nent                           | ~                |         |
|                                                    |                                                                                                    | About<br>Contact               |                  |         |

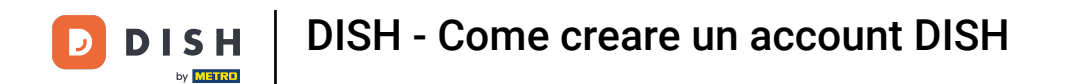

Inserisci quindi l'indirizzo di fatturazione della tua azienda nei campi di testo designati .

|                                                    | Our solutions '                                                                                 | ▼ Addons ▼ Pricing Resourc  | es ▼      | Diana Doe 🙁      | 🌐 English |
|----------------------------------------------------|-------------------------------------------------------------------------------------------------|-----------------------------|-----------|------------------|-----------|
| Establishment Selected:<br>0 ACTIVE ESTABLISHMENTS | NOTHING SELECTED ~                                                                              |                             | 🛞 МҮ ТЕАМ | MY ESTABLISHMENT |           |
|                                                    |                                                                                                 |                             |           |                  |           |
|                                                    | Create Establish                                                                                | iment                       |           |                  |           |
|                                                    | Add your company details.<br>Please tell us more about the company ru<br>Where do the bills go? | nning the establishment.    |           |                  |           |
|                                                    | Company Name<br>Enter Company Name                                                              |                             |           |                  |           |
|                                                    | Address 1<br>Enter Company Address 1                                                            |                             |           |                  |           |
|                                                    | Postal Code Cit                                                                                 | <b>y</b><br>er Company City |           |                  |           |
|                                                    | Billing Email (optional)                                                                        |                             |           |                  |           |
|                                                    | Country<br>Germany                                                                              |                             |           |                  |           |
|                                                    | VAT Number (Optional) DE VAT Number (Optional)                                                  |                             |           |                  |           |
|                                                    |                                                                                                 |                             |           |                  |           |

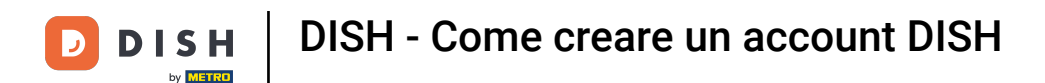

Se hai un numero di partita IVA, aggiungilo anche nel campo di testo corrispondente. Nota: il numero di partita IVA potrebbe essere facoltativo a seconda del paese in cui ti trovi.

|                                                    | Our solutions ¥                                | Addons ▼ Pricing Resour | ces ¥     | Diana Doe 🕲      | English |
|----------------------------------------------------|------------------------------------------------|-------------------------|-----------|------------------|---------|
| Establishment Selected:<br>0 ACTIVE ESTABLISHMENTS | THING SELECTED ~                               |                         | 🛞 МУ ТЕАМ | MY ESTABLISHMENT |         |
|                                                    |                                                |                         |           |                  |         |
|                                                    |                                                |                         |           |                  |         |
|                                                    | Create Establish                               | ment                    |           |                  |         |
|                                                    | Please tell us more about the company run      | ning the establishment. |           |                  |         |
|                                                    | Where do the bills go?                         |                         |           |                  |         |
|                                                    | Company Name<br>Enter Company Name             |                         |           |                  |         |
|                                                    | Address 1                                      |                         |           |                  |         |
|                                                    | Enter Company Address 1                        |                         |           |                  |         |
|                                                    | Postal Code City                               |                         |           |                  |         |
|                                                    | Billing Email (ontional)                       | r Company Lity          |           |                  |         |
|                                                    | enning annan (optioner)                        |                         |           |                  |         |
|                                                    | Country                                        |                         |           |                  |         |
| r                                                  | Germany                                        |                         |           | _                |         |
|                                                    | VAT Number (Optional) DE VAT Number (Optional) |                         |           |                  |         |
| L                                                  |                                                |                         |           |                  |         |

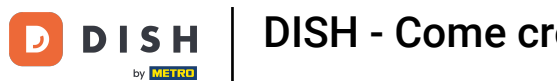

DISH - Come creare un account DISH

# Dopo aver inserito tutte le informazioni necessarie, fare clic su Avanti per procedere.

| Create Esta                   | blishr        | nent         |           |  |  |
|-------------------------------|---------------|--------------|-----------|--|--|
| Add your company details.     |               |              |           |  |  |
| Please tell us more about the | company runni | ng the estab | lishment. |  |  |
| Where do the bills go?        |               |              |           |  |  |
| Company Name                  |               |              |           |  |  |
| Diana's Burgers               |               |              |           |  |  |
| Address 1                     |               |              |           |  |  |
| 1 Olympus drive               |               |              |           |  |  |
| Postal Code                   | City          |              |           |  |  |
| 10100                         | Berlin        |              |           |  |  |
| Billing Email (optional)      |               |              |           |  |  |
|                               |               |              |           |  |  |
| Country                       |               |              |           |  |  |
| Germany                       |               |              |           |  |  |
| VAT Number (Optional)         |               |              |           |  |  |
| DE VAT Number (Optional)      |               |              |           |  |  |
|                               |               |              |           |  |  |
|                               |               |              |           |  |  |

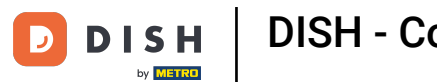

Nell'ultimo passaggio, devi inserire l'indirizzo dell'istituto. Se è lo stesso della tua azienda, puoi lasciarlo così com'è. In caso contrario, deseleziona il segno di spunta per Same as company e modifica l'indirizzo dell'istituto.

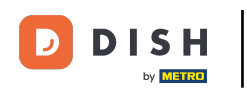

## DISH - Come creare un account DISH

| D | D | I | S    | н    |  |
|---|---|---|------|------|--|
| - |   |   | by M | ETRO |  |

Our solutions V Addons V Pricing Resources V

Diana Doe 🙁 🌐 English

### Create Establishment

Add your establishment address.

Diana's Burgers

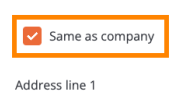

1 Olympus drive

Postal Code City 10100 Berlin Country

Germany

METRO customer number

METRO customer number

We'll forward the status of your DISH-membership and the tools you use to the METRO organization at your place of business for METRO to contact you and help you with the tools. You can withdraw your consent at any time with future effect. Read more about how we process your data and how to withdraw your consent in our Data Protection Notice

| Step back | Add Establishmer |
|-----------|------------------|
|           |                  |

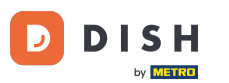

Se desideri ricevere supporto futuro per i tuoi strumenti DISH, possiamo inoltrare i tuoi dati all'organizzazione METRO più vicina. Aggiungi semplicemente il tuo numero cliente METRO nel campo di testo corrispondente.

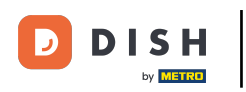

## DISH - Come creare un account DISH

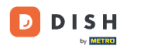

Our solutions V Addons V Pricing Resources V

Diana Doe 🙁 🌐 English

### Create Establishment

Add your establishment address.

Diana's Burgers

#### Same as company

Address line 1
1 Olympus drive
Postal Code City
10100 Berlin
Country
Germany

#### METRO customer number

METRO customer number

We'll forward the status of your DISH-membership and the tools you use to the METRO organization at your place of business for METRO to contact you and help you with the tools. You can withdraw your consent at any time with future effect. Read more about how we process your data and how to withdraw your consent in our Data Protection Notice

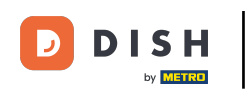

• Quindi fai clic su Aggiungi attività per completare il processo di collegamento della tua attività al tuo account DISH.

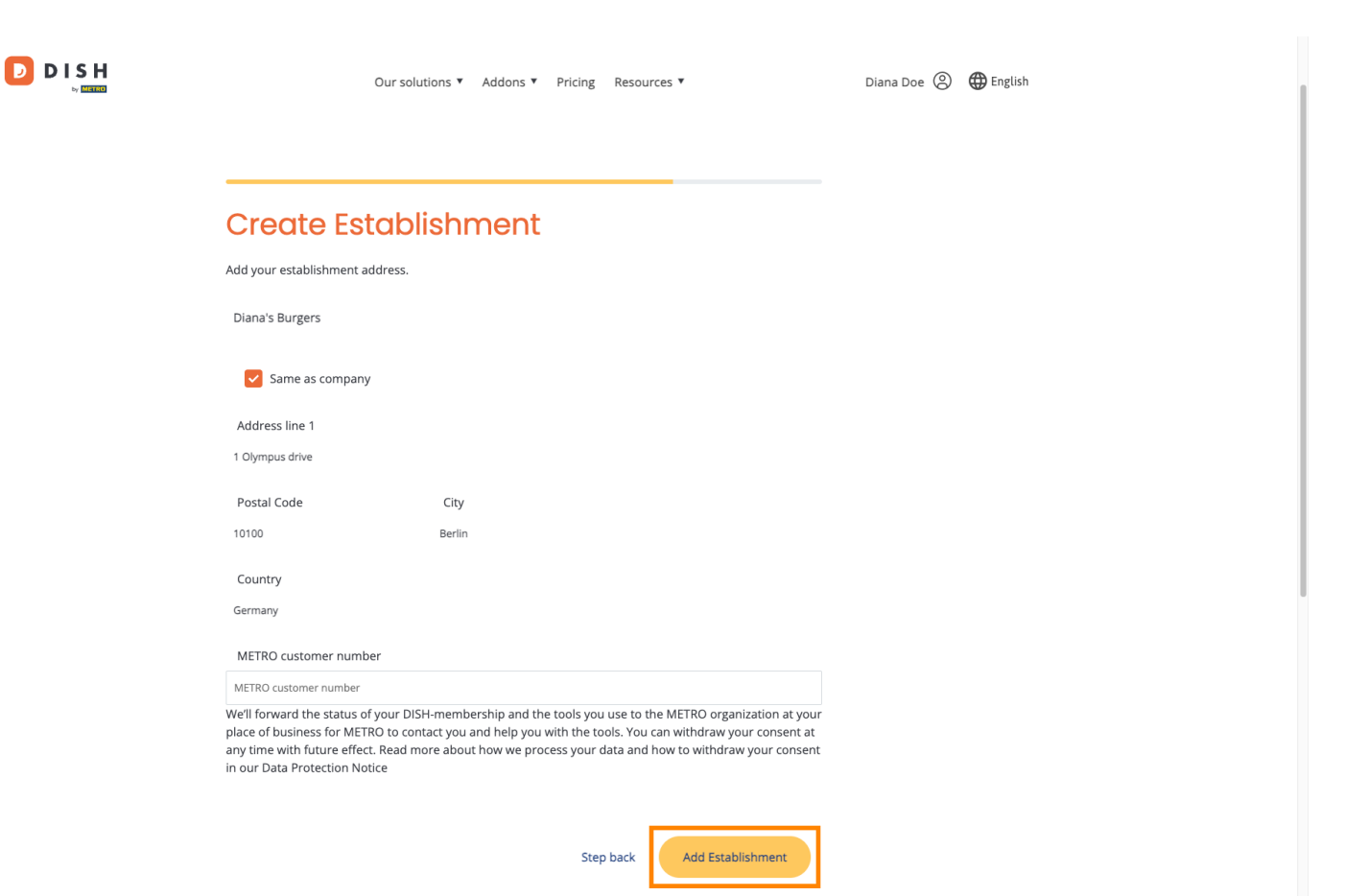

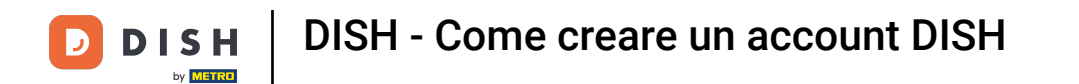

Ecco fatto. Hai completato il tutorial e ora sai come creare un nuovo account DISH.

|                                                    | Our solutions ¥                                           | Addons 🔻 Pricing Re                                                                           | sources ¥                                                                                                    | Diana Doe 🔘                                                                                                    | English |
|----------------------------------------------------|-----------------------------------------------------------|-----------------------------------------------------------------------------------------------|----------------------------------------------------------------------------------------------------|----------------------------------------------------------------------------------------------------|---------|
| Establishment Selected:<br>1 ACTIVE ESTABLISHMENTS | ~                                                         |                                                                                               | S 🋞 MY TEAM                                                                                                    | MY ESTABLISHMENT                                                                                                    |         |
| COMPARE OUR<br>BUNDLES                             | DISH<br>Starter<br>€0. <sup>00</sup>                      | DISH<br>Professional<br>Reservation<br>€34.90<br>€11.53 incl. VAT<br>Per establishment/ Month | DISH<br>Professional<br>Order<br>€49.00<br>€58.31 ind. VAT *<br>Per establishment/ Month                                            | DISH<br>Premium<br>€69.00<br>€82.11 Ind. VAT *<br>Per establishment/ Month                                                          |         |
| e<br>e                                             | + One-time<br>activation fee<br>€69.00<br>82.11 incl. VAT | + One-time<br>activation fee<br>€49.00<br>€58.31 incl. VAT                                    | + One-time<br>activation fee<br>€299.00<br>€355.81 incl. VAT                                                                        | + One-time<br>activation fee<br>€279.00<br>€332.01 incl. VAT                                                                        |         |
|                                                    | Choose                                                    | Choose                                                                                        | Choose<br>*DEH Order: the transaction<br>fee for processing online<br>payments of customer orders<br>is 1.89% on the gross revenue. | Choose<br>*DSH Order: the transaction<br>fee for processing online<br>payments of customer orders<br>is 1.89% on the gross revenue. |         |

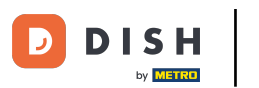

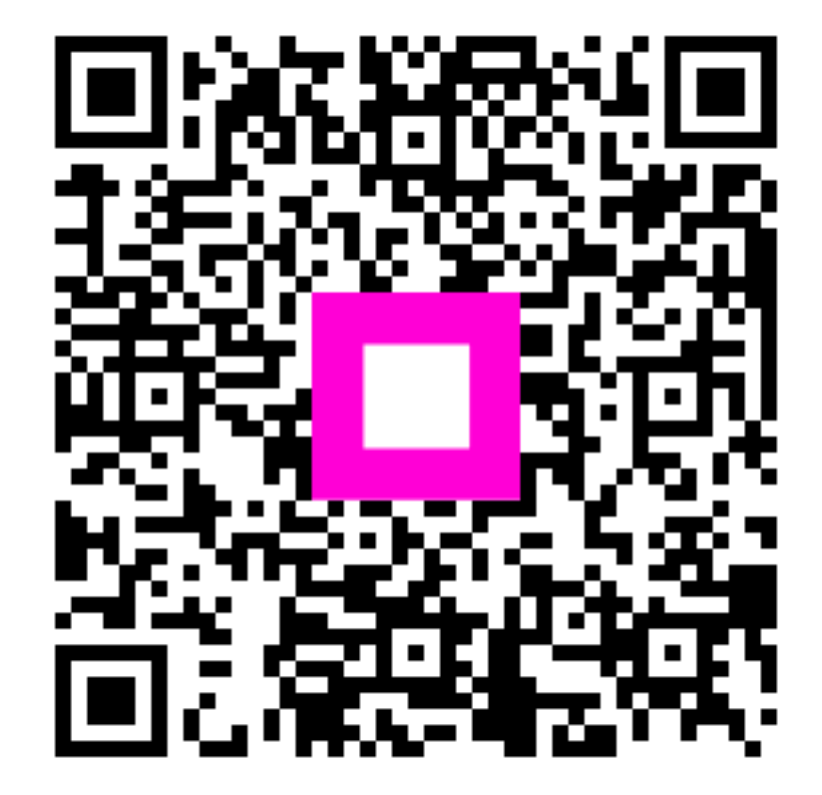

Scansiona per andare al lettore interattivo